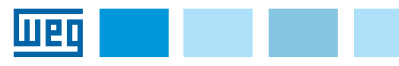

# Installation, Configuration and Operation

English

# Guide

**PLC500** 

PLC500 Programmable Logic Controller

# **1 SAFETY INSTRUCTIONS**

All safety procedures described in the PLC500 manual must be observed. Further information can be found in the PLC500 manuals available for download at www.weg.net.

#### DANGER!

Failure to comply with the recommended procedures may lead to serious injuries and considerable material damages.

### ATTENTION!

Always disconnect the power supply before connecting or disconnecting the PLC500 accessories.

# 2 PACKAGE CONTENT

- PLC500 Programmable Logic Controller.
- Grounding plate.
- Installation, configuration and operation guide.

### **3 MECHANICAL INSTALLATION**

The directions and suggestions must be observed so as to ensure the safety of people and the proper operation of the equipment.

### **4 MECHANICAL MOUNTING**

The PLC500 and its accessories can be installed on a 35 mm DIN rail, as shown in Figure A.1.

- In order to do so, proceed as follows:
- 1. Move the latches away.
- Position the remote unit on the DIN rail.
  Close the latches again.

In addition to the DIN rail, the PLC500 can also be directly mounted on the panel with M3 screws, as shown in Figure A.1.

In order to do that

- 1. Move the latches away.
- 2. Screw the remote unit on the panel.

# **5 CONNECTION OF THE ACCESSORIES**

The accessories must be inserted as shown in Figure A.2. Before adding a new accessory, the cover of the modules must be removed and reinstalled after connecting the accessory. Connecting the cover of the PLO500 communication busbar is essential for its operation.

# **6 POWER SUPPLY**

The PLC500 must be powered by a 24 Vdc external power supply with current capacity of at least 3 A. The minimum supply voltage is 20.4 Vdc, and the maximum is 28.8 Vdc (Figure A.3).

# **7 GROUNDING CONNECTION**

Use the screws indicated in Figure A.3 (arrow 1) to ground the product. Use the metal plate that comes with the product to connect the PLC500 Ground to the Ground of the expansions, as shown in Figure A.3 (arrow 1).

For analog modules, it is recommended to use shielded cables properly connected to the ground-mat through the plate indicated by arrow 2 in Figure A.3.

#### **8 CAN OPEN NETWORK SETTINGS**

The PLC500 module has isolated CAN and its own internal power supply. The 5-way plug-in connector to connect the CAN network has the following pinout:

| Pin | Name   | Function      | - |
|-----|--------|---------------|---|
| 1   | GND    | GND CAN       |   |
| 2   | CAN L  | CAN L Signal  |   |
| 3   | Shield | Cable Shield  |   |
| 4   | CAN_H  | CAN_H Signal  | н |
| 5   | NC     | Not connected | + |

The PLC500 has an internal power supply for the CAN network, not requiring the connection of pin 5. Nevertheless, it is recommended that pin 1 (COM) be connected to the master and the other slaves to leave the CAN network in the same voltage reference.

The PLC500 has internal termination resistors (120  $\Omega$ ), which can be easily connected and disconnected to the CAN network via Codesys. It is imperative that they are connected at the ends of the network.

Address and baud rate are set through Codesys too.

# 9 RS485 NETWORK SETTINGS

Insulated, multipoint serial interface intended for network communication. It operates as a network master or slave with Modbus RTU protocol.

The 5-way plug-in connector to connect the Modbus network has the following pinout:

| Pin | Name   | Function      |       |
|-----|--------|---------------|-------|
| 1   | GND    | GND RS485     | COM   |
| 2   | B (+)  | Signal B (+)  |       |
| 3   | A (-)  | Signal A (+)  | A -   |
| 4   | NC     | Not connected |       |
| 5   | Shield | Shield        | SH SH |

The RS485 serial communication address, baud rate and bytes are set via Codesys.

Termination resistors can be added to the RS485 network via Codesys. It is imperative that they are connected at the ends of the network.

# 10 HOW TO ACCESS THE DEVICE

The PLC500 has a specific web page with product information, network connection settings, firmware update, etc. To access the web page:

 Connect the PLC500 to the computer using one of the Ethernet ports or the USB2 port. For further details on these connections, see the specific chapter of each one.

 Open a web browser and enter the respective connection IP, as shown in the table below. The Computer must be configured with a static IP within the same network used; e.g., 192.168.1.100 for ETH1.

| Connection | Default IP      |
|------------|-----------------|
| ETH1       | 192.168.1.10    |
| ETH2       | 192.168.2.10    |
| USB2       | 192.168.234.234 |

By doing so, the PLC500 will be ready to be accessed through the web page, as shown in Figure A.4.

For further details on the web page, see the Application Notes available on WEG's website.

#### **11 ETHERNET NETWORK SETTINGS**

The PLC500 has two independent Ethernet ports that can operate at speeds of 10/100/1000 Mbps, ETH1 and ETH2. The default IP values are in the table contained in the previous topic. These and other settings can be changed through the Product Setup in the Codesys or via the web page.

#### USB1

USB OTG Type-A (USB1) port that allows the product to work as a host for USB communication. This port can receive plug-and-play devices such as flash drives, for reading and storing data.

#### USB2

The PLC500 has a Mini USB port (USB2), which emulates an Ethernet port, to be used exclusively for programming, parameter setting and monitoring of the product through a computer. The IP address of this port is fixed: 192.168.234.234.

To use this interface, install the USB Ethernet RNDIS Driver and set the computer with a static IP within the same network (e.g., 192.168.234.100).

#### **DIGITAL OUTPUTS (DOs)**

| Pin | Name | Function                                                    |  |
|-----|------|-------------------------------------------------------------|--|
| 1   | V+   | Positive of the power supply for the digital outputs (24 V) |  |
| 2   | COM  | Negative or common of the digital outputs                   |  |
| 3   | DO1  | Fast digital output 1 PWM, 100 mA, 300 kHz                  |  |
| 4   | DO2  | Fast digital output 2 PWM, 100 mA, 300 kHz                  |  |
| 5   | DO3  | Fast digital output 3 PWM, 100 mA, 300 kHz                  |  |
| 6   | DO4  | Digital output 4, 500 mA                                    |  |
| 7   | DO5  | Digital output 5, 500 mA                                    |  |
| 8   | DO6  | Digital output 6, 500 mA                                    |  |
| 9   | DO7  | Digital output 7, 500 mA                                    |  |
| 10  | DO8  | Digital output 8, 500 mA                                    |  |

| Pin | Name | Function        |
|-----|------|-----------------|
| 11  | COM  | Common          |
| 12  | COM  | Common          |
| 13  | DI1  | Digital Input 1 |
| 14  | DI2  | Digital Input 2 |
| 15  | DI3  | Digital Input 3 |
| 16  | DI4  | Digital Input 4 |
| 17  | DI5  | Digital Input 5 |
| 18  | DI6  | Digital Input 6 |
| 19  | DI7  | Digital Input 7 |
| 20  | DI8  | Digital Input 8 |

Español

Codesvs

siguiente pineado:

y bytes a través del Codesys.

extremidades de la red.

# Guía de Instalación, Configuración y

# Operación

PLC500

шео

# Controlador Lógico Programable PLC500

#### 1 INSTRUCCIONES DE SEGURIDAD

Todos los procedimientos de seguridad descritos en el manual del PLC500 deben ser seguidos. En los manuales del PLC500, disponibles para download en el sitio **www.weg.net**, pueden ser encontradas informaciones adicionales.

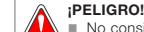

 No considerar los procedimientos recomendados puede ocasionar heridas graves o daños materiales considerables.

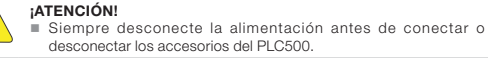

# 2 CONTENIDO DEL EMBALAJE

- Controlador Lógico Programable PLC500.
- Chapa de puesta a tierra.
- Guía de instalación, configuración y operación.

# **3 INSTALACIÓN MECÁNICA**

Las orientaciones y sugerencias deben ser seguidas, apuntando a la seguridad de personas y al correcto funcionamiento del equipo.

# 4 FIJACIÓN MECÁNICA

El PLC500 y sus accesorios pueden ser instalados en riel DIN 35mm, conforme es indicado en la Figura A.1.

Para eso, proceder de la siguiente forma:

- 1. Apartar las trabas.
- 2. Posicionar la remota en el riel DIN.
- 3. Cerrar nuevamente las trabas.

Además del riel DIN, la RUW100 también puede ser fijada a través de tornillos M3 directamente en el tablero, conforme es indicado en la Figura A.1.

Para eso:

Apartar las trabas.
 Atornillar la remota en el tablero.

# **5 CONEXIÓN DE LOS ACCESORIOS**

Los accesorios deben ser insertados conforme es presentado en la Figura A.2.

Antes de agregar un nuevo accesorio, el cierre de los módulos debe ser removido y adicionado nuevamente luego de la conexión del accesorio. La conexión del cierre del barramiento de comunicación del PLC500 es imprescindible para su funcionamiento.

#### 6 ALIMENTACIÓN

El PLC500 debe ser alimentado por una fuente externa de 24 Vcc con capacidad de corriente de por el menos 3 A. La tensión mínima de alimentación es de 20,4 Vcc y la máxima de 28,8 Vcc (Figura A.3).

# 7 CONEXIÓN DEL PUESTA A TIERRA

Utilizar los tornillos indicados en la Figura A.3 (flecha 1) para realizar la puesta a tierra del producto. Utilice la chapa metálica que viene con el producto, para conectar el tierra del PLC500 al tierra de las expansiones, conforme es indicado en la Figura A.3 (flecha 1).

Para los módulos analógicos es recomendado utilizar cables con blindaje que esté debidamente conectado a la malla de tierra, a través de la chapa indicada por la flecha 2 de la Figura A.3.

# 8 CONFIGURACIÓN DE LA RED CAN OPEN

9 CONFIGURACIÓN DE LA RED RS485

Conector Nombre

10 CÓMO ACCEDER AL DISPOSITIVO

vea el capítulo respectivo de cada una.

página web, conforme la Figura A.4.

disponibles en el sitio de WEG.

Codesys, o por la Página Web.

El PLC500 tiene CAN aislada y con alimentación interna propia. El conector plug-in de 5 vías para conexión de la red CAN tiene el siguiente pineado:

| Conector | Nombre | Función            | - |  |
|----------|--------|--------------------|---|--|
| 1        | GND    | GND CAN            |   |  |
| 2        | CAN_L  | Señal CAN_L        | L |  |
| 3        | Shield | Blindaje del cable | 5 |  |
| 4        | CAN_H  | Señal CAN_H        | н |  |
| 5        | NC     | No conectado       | + |  |

El PLC500 tiene fuente interna para alimentación de la red CAN, no necesitando que el conector 5 sea conectado. A pesar de eso, es recomendado que el conector 1 (COM) sea conectado al maestro y a los demás esclavos, para dejar la red CAN en la misma referencia de tensión.

El PLC500 tiene resistores de terminación (120 Ω) internos, que pueden ser fácilmente conectados y desconectados a la red CAN, a través del Codesys. Es imprescindible que éstos sean conectados en las extremidades de la red. La configuración de dirección y baud rate también es hecha a través del

Interfaz serial aislada, multipunto, destinada a comunicación en red. Opera

El conector plug-in de 5 vías para conexión de la red Modbus tiene el

La comunicación serial RS485 tiene configuración del dirección, baud rate

Resistores de terminación pueden ser adicionados a la red RS485, a

través del Codesys. Es imprescindible que éstos sean conectados en las

El PLC500 tiene una página web específica para visualización de las

1. Conecte el PLC500 a la computadora, utilizando uno de los puertos

2. Abra un navegador web y digite el respectivo IP de la conexión, conforme

Conexión IP Estándar

ETH1 192.168.1.10

ETH2 192,168,2,10

Haciendo eso, el PLC500 estará pronto para ser accedido a través de la

Para más detalles de la página Web, consulte las Application Notes

El PLC500 tiene dos puertos Ethernet independientes que pueden

operar con velocidad de 10/100/1000 Mbps, ETH1 y ETH2. Los valores

estándares de IP están en la tabla presentada en el tópico anterior. Esas v

otras configuraciones pueden ser alteradas por el Setup del producto en el

192.168.234.234

dentro de la misma red utilizada ej: 192.168.1.100 para la ETH1.

USB2

**11 CONFIGURACIÓN DE LAS REDES ETHERNET** 

Ethernet o el puerto USB2. Para más detalles sobre estas conexiones.

la tabla de abajo. La computadora deberá ser configurada con IP estático

update de firmware, etc. Para acceder a la página WEB:

informaciones del producto, configuración de las conexiones de red,

Función

B +

NC

GND RS485

Señal A (-)

No conectado

Blindaje

Señal B (+)

como maestro o esclavo de red con protocolo Modbus RTU.

GND

B (+)

A (-)

NC

Shield

#### USB1

Puerto USB OTG tipo-A (USB1) que permite que el producto opere como host de una comunicación USB. Este puerto puede recibir dispositivos "plug and play" como pen drives, para lectura y almacenamiento de datos.

#### USB2

El PLC500 tiene un puerto Mini USB (USB2), que emula un puerto Ethernet, para ser usado exclusivamente para programación, parametrización v monitoreo del producto, a través de una computadora. La dirección IP de este puerto es fija: 192.168.234.234.

Para utilizar esta interfaz, instalar el Driver USB Ethernet RNDIS y colocar la computadora con IP estático dentro de la misma red (ej: 192.168.234.100).

## SALIDAS DIGITALES (DOs)

| Conector | Nombre | Función                                                     |
|----------|--------|-------------------------------------------------------------|
| 1        | V+     | Positivo de la alimentación de las salidas digitales (24 V) |
| 2        | COM    | Negativo o común de las salidas digitales                   |
| 3        | DO1    | Salida digital rápida 1 PWM, 100 mA, 300 kHz                |
| 4        | DO2    | Salida digital rápida 2 PWM, 100 mA, 300 kHz                |
| 5        | DO3    | Salida digital rápida 3 PWM, 100 mA, 300 kHz                |
| 6        | DO4    | Salida digital 4, 500 mA                                    |
| 6        | DO4    | Digital output 4, 500 mA                                    |
| 7        | DO5    | Salida digital 5, 500 mA                                    |
| 8        | DO6    | Salida digital 6, 500 mA                                    |
| 9        | DO7    | Salida digital 7, 500 mA                                    |
| 10       | DO8    | Salida digital 8, 500 mA                                    |

#### ENTRADAS DIGITALES (DIs)

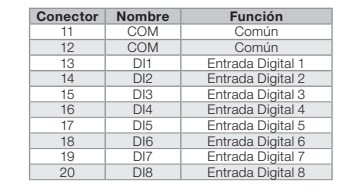

# Guia de Instalação, Configuração e

# Operação

**PLC500** 

Controlador Lógico Programável PLC500

#### 1 INSTRUÇÕES DE SEGURANÇA

Todos os procedimentos de segurança descritos no manual do PLC500 devem ser seguidos. Informações adicionais podem ser encontradas nos manuais do PLC500 disponíveis para download no site www.weg.net.

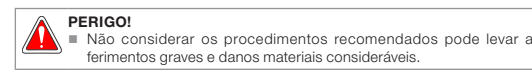

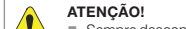

Sempre desconecte a alimentação antes de conectar ou desconectar os acessórios do PLC500.

# 2 CONTEÚDO DA EMBALAGEM

- Controlador Lógico Programável PLC500.
- Chapa de aterramento.
- Guia de instalação, configuração e operação.

# **3 INSTALACÃO MECÂNICA**

As orientações e sugestões devem ser seguidas visando a segurança de pessoas, e o correto funcionamento do equipamento.

# 4 FIXAÇÃO MECÂNICA

conforme indicado na Figura A.1.

Para isto, proceder da seguinte forma:

1. Afastar as travas. 2. Posicionar a remota no trilho DIN.

Fechar novamente as travas

Além do trilho DIN, a PLC500 também pode ser fixada através de parafusos M3 diretamente no painel, conforme indicado na Figura A.1.

1. Afastar as travas.

Para isto:

2. Parafusar a remota no painel.

# **5 CONEXÃO DOS ACESSÓRIOS**

Os acessórios devem ser inseridos conforme apresentado na Figura A.2.

Antes de adicionar um novo acessório, o fechamento dos módulos deve ser removido e adicionado novamente após a conexão do acessório. A conexão do fechamento do barramento de comunicação do PLC500 é imprescindível para o funcionamento do mesmo.

# 6 ALIMENTAÇÃO

Português

O PLC500 deve ser alimentado por uma fonte externa de 24 Vcc com capacidade de corrente de pelo menos 3 A. A tensão mínima de alimentação é de 20,4 Vcc e a máxima de 28,8 Vcc (Figura A.3)

#### 7 CONEXÃO DO ATERRAMENTO

Utilizar os parafusos indicados na Figura A.3 (seta 1) para realizar o aterramento do produto. Utilize a chapa metálica que acompanha o produto para ligar o Terra do PLC500 ao Terra das expansões, conforme indicado na Figura A.3 (seta 1).

Para os módulos analógicos é recomendado utilizar cabos com blindagem e que a mesma esteja devidamente conectada à malha de terra, através da chapa indicado pela seta 2 da Figura A.3.

#### 8 CONFIGURAÇÃO DA REDE CAN OPEN

O PLC500 possui CAN isolada e com alimentação interna própria. O conector plug-in de 5 vias para conexão da rede CAN possui a seguinte pinagem:

| Pino | Nome   | Função            | -     |
|------|--------|-------------------|-------|
| 1    | GND    | GND CAN           |       |
| 2    | CAN_L  | Sinal CAN_L       |       |
| 3    | Shield | Blindagem do Cabo | s 🗖 🗠 |
| 4    | CAN_H  | Sinal CAN_H       | 4 🗖 H |
| 5    | NC     | Não conectado     | + _ 5 |

O PLC500 possui fonte interna para alimentação da rede CAN, não necessitando que o pino 5 seja conectado. Apesar disto, é recomendado que o pino 1 (COM) seja conectado ao mestre e aos demais escravos para deixar a rede CAN na mesma referência de tensão.

O PLC500 possui resistores de terminação (120 Ω) internos, que podem ser facilmente conectados e desconectados à rede CAN através do Codesvs.

É imprescindível que eles sejam conectados nas extremidades da rede. A configuração de endereço e baud rate também é feita através do Codesys.

#### 9 CONFIGURAÇÃO DA REDE RS485

Interface serial isolada, multiponto, destinada a comunicação em rede. Opera como mestre ou escravo de rede com protocolo Modbus RTU.

O conector plug-in de 5 vias para conexão da rede Modbus possui a sequinte pinagem:

| Pino | Nome   | Função        |       |
|------|--------|---------------|-------|
| 1    | GND    | GND RS485     |       |
| 2    | B (+)  | Sinal B (+)   |       |
| 3    | A (-)  | Sinal A (-)   | A-    |
| 4    | NC     | Não conectado |       |
| 5    | Shield | Blindagem     | SH SH |

A comunicação serial RS485 possui configuração do endereço, baud rate e bytes através do Codesys.

Resistores de terminação podem ser adicionados à rede RS485 através do Codesys. É imprescindível que eles sejam conectados nas extremidades da rede.

#### 10 COMO ACESSAR O DISPOSITIVO

O PLC500 e seus acessórios podem ser instaladas em trilho DIN 35mm O PLC500 possui uma página web específica para visualização das informações do produto, configuração das conexões de rede, update de firmware, etc. Para acessar a página web:

- 1. Conecte o PLC500 ao Computador utilizando uma das portas Ethernet ou a porta USB2. Para mais detalhes sobre estas conexões, veja o capítulo respectivo de cada uma.
- 2. Abra um navegador web e digite o respectivo IP da conexão, conforme tabela abaixo. O Computador deverá ser configurado com IP estático dentro da mesma rede utilizada ex: 192.168.1.100 para a ETH1.

| Conexão | IP Padrão       |
|---------|-----------------|
| ETH1    | 192.168.1.10    |
| ETH2    | 192.168.2.10    |
| USB2    | 192.168.234.234 |

Fazendo isto, o PLC500 estará pronto para ser acessado através da página web, conforme Figura A.4.

Para mais detalhes da página Web, consulte os Application Notes disponíveis no site da WEG.

# 11 CONFIGURAÇÃO DAS REDES ETHERNET

O PLC500 possui duas portas Ethernet independentes que podem operar com velocidade de 10/100/1000 Mbps, ETH1 e ETH2. Os valores padrões de IP estão na tabela apresentada no tópico anterior. Essas e outras configurações podem ser alteradas pelo Setup do produto no Codesys ou pela página da web.

#### USB1

Porta USB OTG tipo-A (USB1) que permite que o produto opere como host de uma comunicação USB. Esta porta pode receber dispositivos "plug and play" como pen drives, para leitura e armazenamento de dados.

# USB2

O PLC500 possui uma porta Mini USB (USB2), que emula uma porta Ethernet, para ser usada exclusivamente para programação, parametrização e monitoração do produto através de um computador. O endereco IP desta porta é fixo: 192.168.234.234.

Para utilizar esta interface, instalar o Driver USB Ethernet RNDIS e colocar o computador com IP estático dentro da mesma rede (ex: 192.168.234.100).

#### SAÍDAS DIGITAIS (DOs)

| Pino | Nome | Função                                             |  |
|------|------|----------------------------------------------------|--|
| 1    | V+   | Positivo da alimentação das saídas digitais (24 V) |  |
| 2    | COM  | Negativo ou comum das saídas digitais              |  |
| 3    | DO1  | Saída digital rápida 1 PWM, 100 mA, 300 kHz        |  |
| 4    | DO2  | Saída digital rápida 2 PWM, 100 mA, 300 kHz        |  |
| 5    | DO3  | Saída digital rápida 3 PWM, 100 mA, 300 kHz        |  |
| 6    | DO4  | Saída digital 4, 500 mA                            |  |
| 7    | DO5  | Saída digital 5, 500 mA                            |  |
| 8    | DO6  | Saída digital 6, 500 mA                            |  |
| 9    | DO7  | Saída digital 7, 500 mA                            |  |
| 10   | DO8  | Saída digital 8, 500 mA                            |  |

#### ENTRADAS DIGITAIS (DIs)

| Pino | Nome | Função            |
|------|------|-------------------|
| 11   | COM  | Comum             |
| 12   | COM  | Comum             |
| 13   | DI1  | Entrada Digital 1 |
| 14   | DI2  | Entrada Digital 2 |
| 15   | DI3  | Entrada Digital 3 |
| 16   | DI4  | Entrada Digital 4 |
| 17   | DI5  | Entrada Digital 5 |
| 18   | DI6  | Entrada Digital 6 |
| 19   | DI7  | Entrada Digital 7 |
| 20   | DI8  | Entrada Digital 8 |

# **APPENDIX A - FIGURES ANEXO A - FIGURAS**

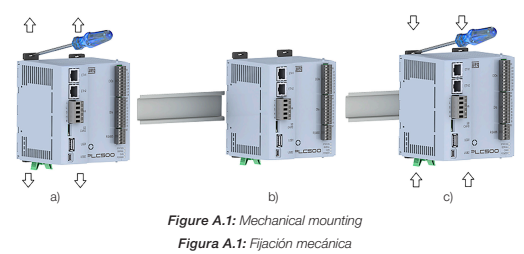

Figura A.1: Fixação mecânica

Figure A.2: Connection of the accessories Figura A.2: Conexión de los accesorios Figura A.2: Conexão dos acessórios

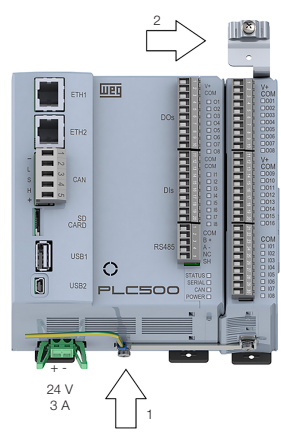

Figure A.3: PLC500 power supply and grounding Figura A.3: Alimentación y puesta a tierra del PLC500 Figura A.3: Alimentação e aterramento do PLC500

|   | R PLC500 Webpage |   |   |   | ×            | - | +               |   |   |   |  |
|---|------------------|---|---|---|--------------|---|-----------------|---|---|---|--|
| ÷ | ->               | è | G | 企 | A Não seguro | 1 | 192.168.234.234 | Q | e | ☆ |  |

## Status Configuration Visualization Firmware Update

| 1.0.0               |
|---------------------|
| 01-01-2022 00:00:00 |
| 15 minutes          |
| 0                   |
| 49 °C               |
|                     |
| 192.168.1.10        |
| 255.255.255.0       |
| static              |
| 00:01:c0:29:bb:e6   |
|                     |
| 192.168.2.10        |
| 255.255.255.0       |
| static              |
| 00:01:c0:29:bb:e7   |
|                     |
| 192.168.234.234     |
| 255.255.255.0       |
| static              |
| d6:50:46:22:ea:d2   |
|                     |
| No                  |
|                     |
|                     |

Figure A.4: PLC500 web page Figura A.4: Página web del PLC500 Figura A.4: Página web do PLC500